#### 1. 安裝 NX 授權伺服器

- 1.1. 將"NX Base & Options"光碟片放入光碟機,會跳出 NX Software Installation 畫面
- 1.2. 在 NX Software Installation 畫面,選擇"Install License Server"

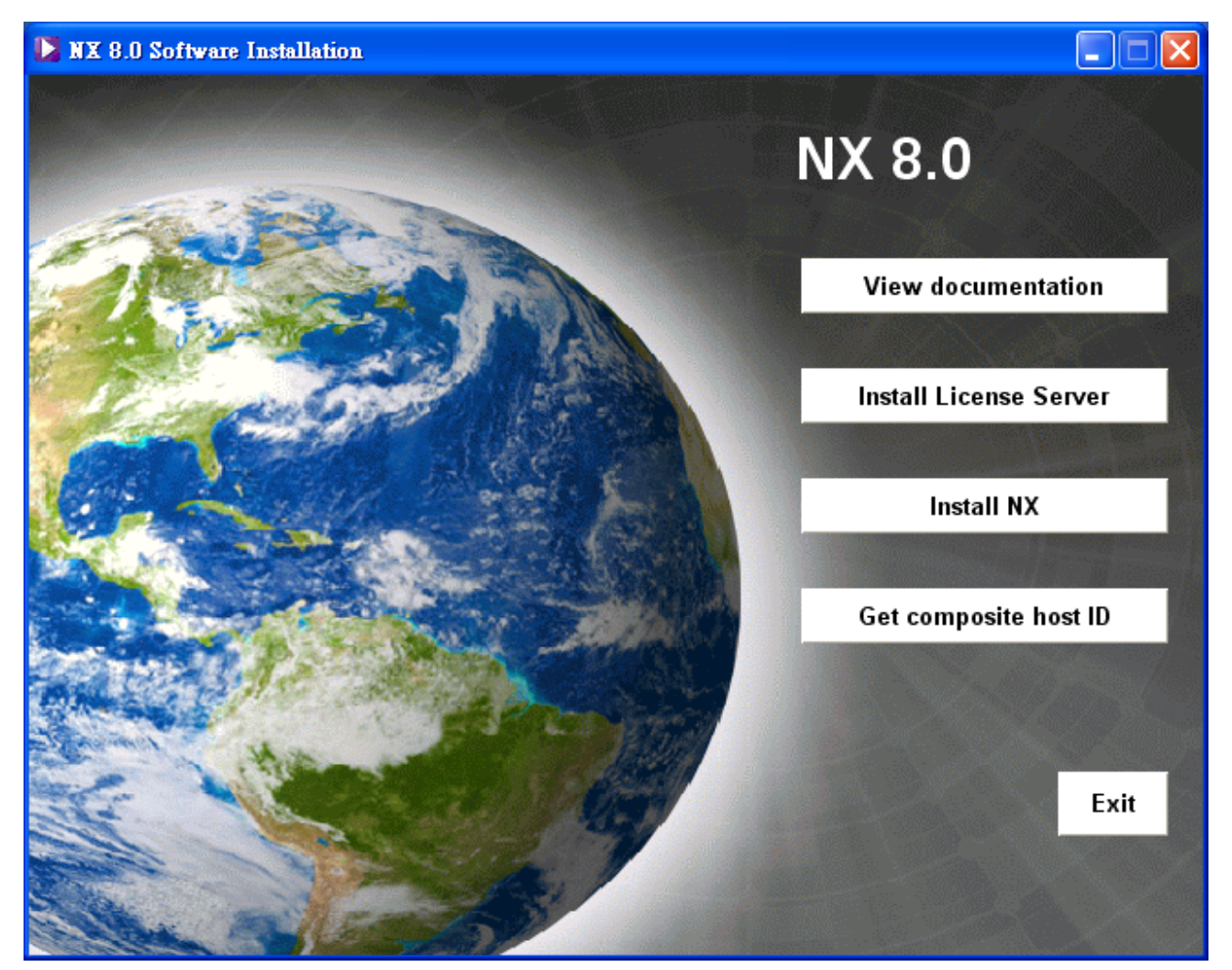

1.3. 安裝語言選擇"中文(台灣)"後,按下"確定"

| UGSLi | ensing - InstallShield Wizard | × |
|-------|-------------------------------|---|
| ځ     | 從下列選項中選擇安裝語言。                 |   |
|       | 中交(繁體)                        | ~ |
|       | <b>確</b> 定( <u>0</u> ) 取消     |   |

1.4. 耐心等候...

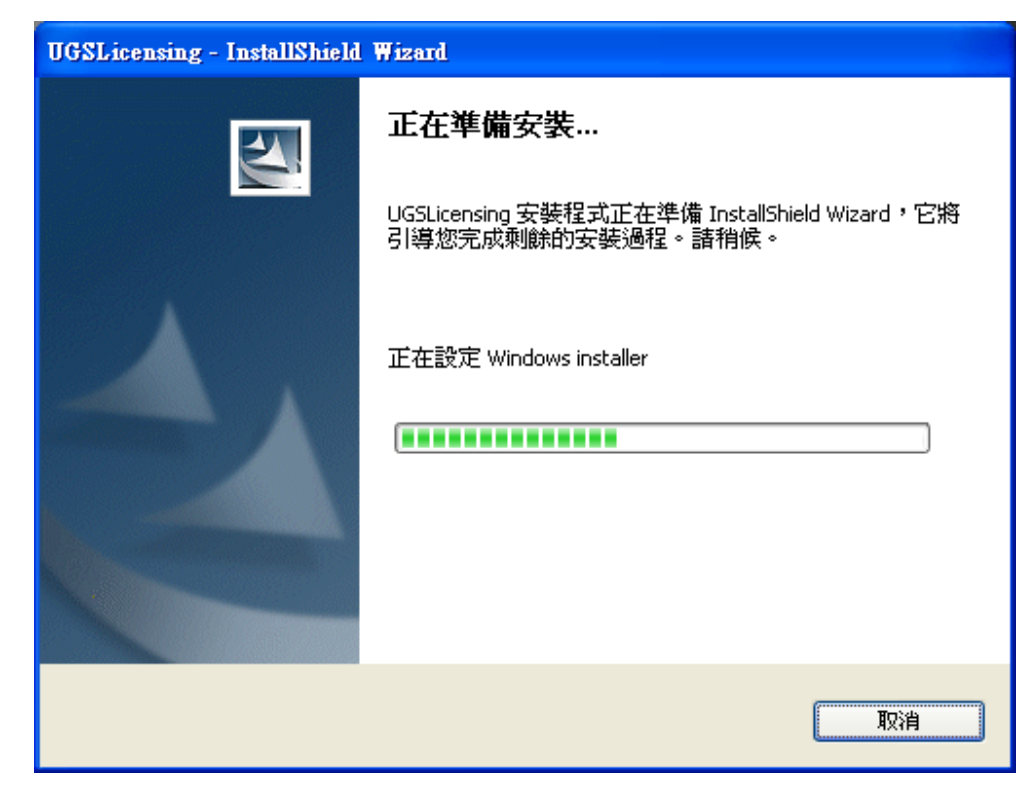

1.5. 按"下一步"

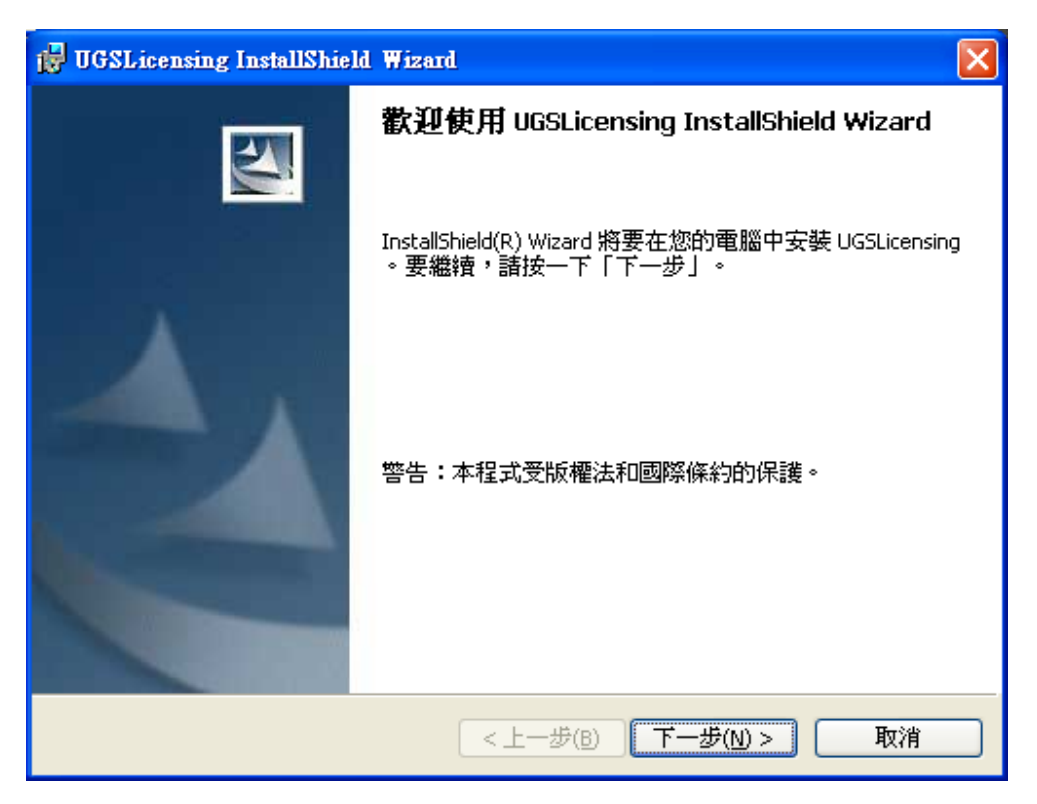

1.6. UGSLicensing 預設的安裝資料夾為 C:\Program Files\UGS\ UGSLicensing\ 若要更改,可由
"查詢"更改。 安裝資料夾設定好後,按"確定"

| 🔂 UGSLicensing InstallShield Wizard | ×          |
|-------------------------------------|------------|
| <b>變更目前目的地資料夾</b><br>瀏覽目的地資料夾。      | The second |
| 查詢(L):                              |            |
| 📸 UGSLicensing 💽 👔                  | <u>*</u>   |
|                                     |            |
|                                     |            |
|                                     |            |
|                                     |            |
| 資料夾名稱(E):                           |            |
| C:\Program Files\UGS\UGSLicensing\  |            |
| InstallShield                       |            |
| 確定                                  | Ì          |

1.7. 此步驟需選擇 Siemens 所提供的 license file,若預設的資料夾不正確,按"瀏覽..."重新指定;設定好後,按"下一步"

| 🛃 UGSLicensing InstallShield Wizard                                        |
|----------------------------------------------------------------------------|
| 授權檔案<br>點擊「下一步」使用此授權檔案,或者點擊「變更」選取另一個授權檔<br>案。                              |
| 使用授權檔案<br>C:\Documents and Settings\Administrator\Local Settings\Temp\ugs4 |
| 瀏覽                                                                         |
|                                                                            |
|                                                                            |
|                                                                            |
| InstallShield                                                              |

1.8. 選擇"安裝"

| 🔂 UGSLicensing InstallShield Wizard            |       |
|------------------------------------------------|-------|
| <b>已做好安装程式的準備</b><br>精靈準備開始安裝。                 |       |
| 按一下「安裝」開始安裝。<br>要查看或變更任何安裝設定,請按一下「上一步」。按一下「取消」 | 退出精靈。 |
| InstallShield(上一步(B)                           | ] 取消  |

1.9 耐心等候...

| 🙀 UGSLice             | ensing InstallShield Wizard                                              | ×   |
|-----------------------|--------------------------------------------------------------------------|-----|
| <b>安裝 UGS</b><br>正在安勢 | bLicensing 中<br>装您選擇的程式功能。                                               | A N |
| 1                     | InstallShield Wizard 正在安裝 UGSLicensing,請稍候。這需要幾分鐘的時間。<br>狀態:<br>正在複製新的檔案 |     |
| InstallShield –       | <上一步(B) 下一步(N) > <b>取消</b>                                               |     |

1.10. 按下" 完成" UGSLicensing 安裝

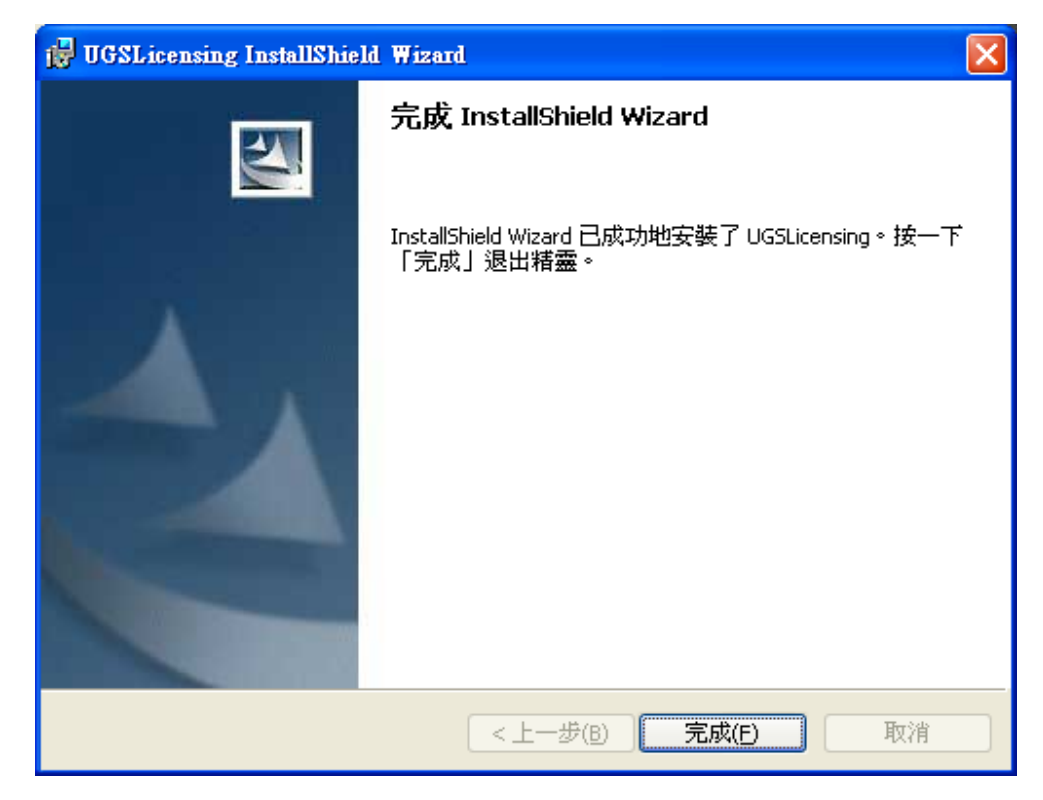

1.11. 於伺服器上若不需安裝 NX 應用程式,選擇"Exit"完成安裝。

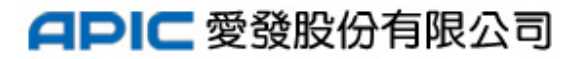

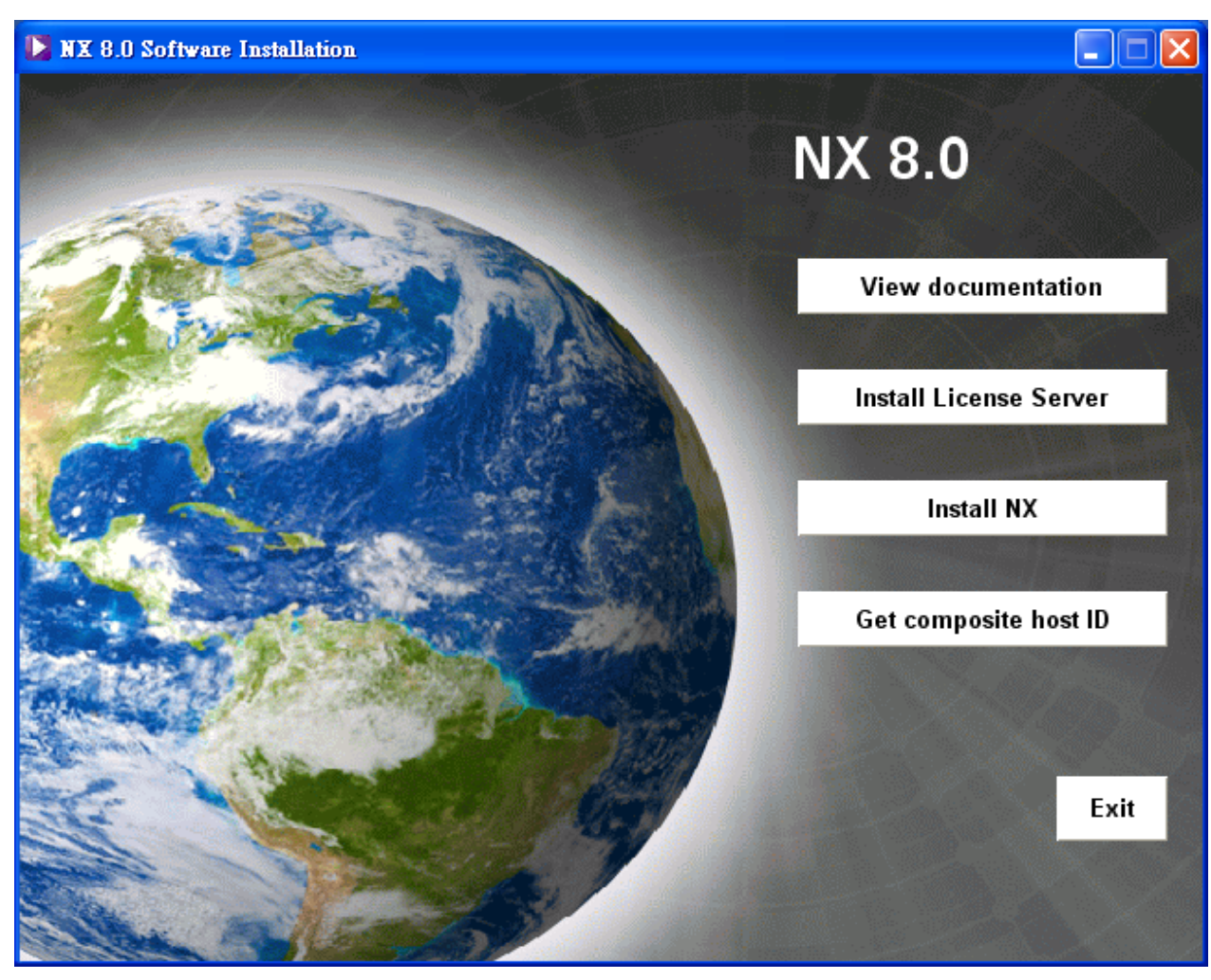

#### 2. 安裝 NX 應用程式

- 2.1. 將"NX Base & Options"光碟片放入光碟機,會跳出 NX Software Installation 畫面
- 2.2. 在 NX Software Installation 畫面,選擇 "Install NX "

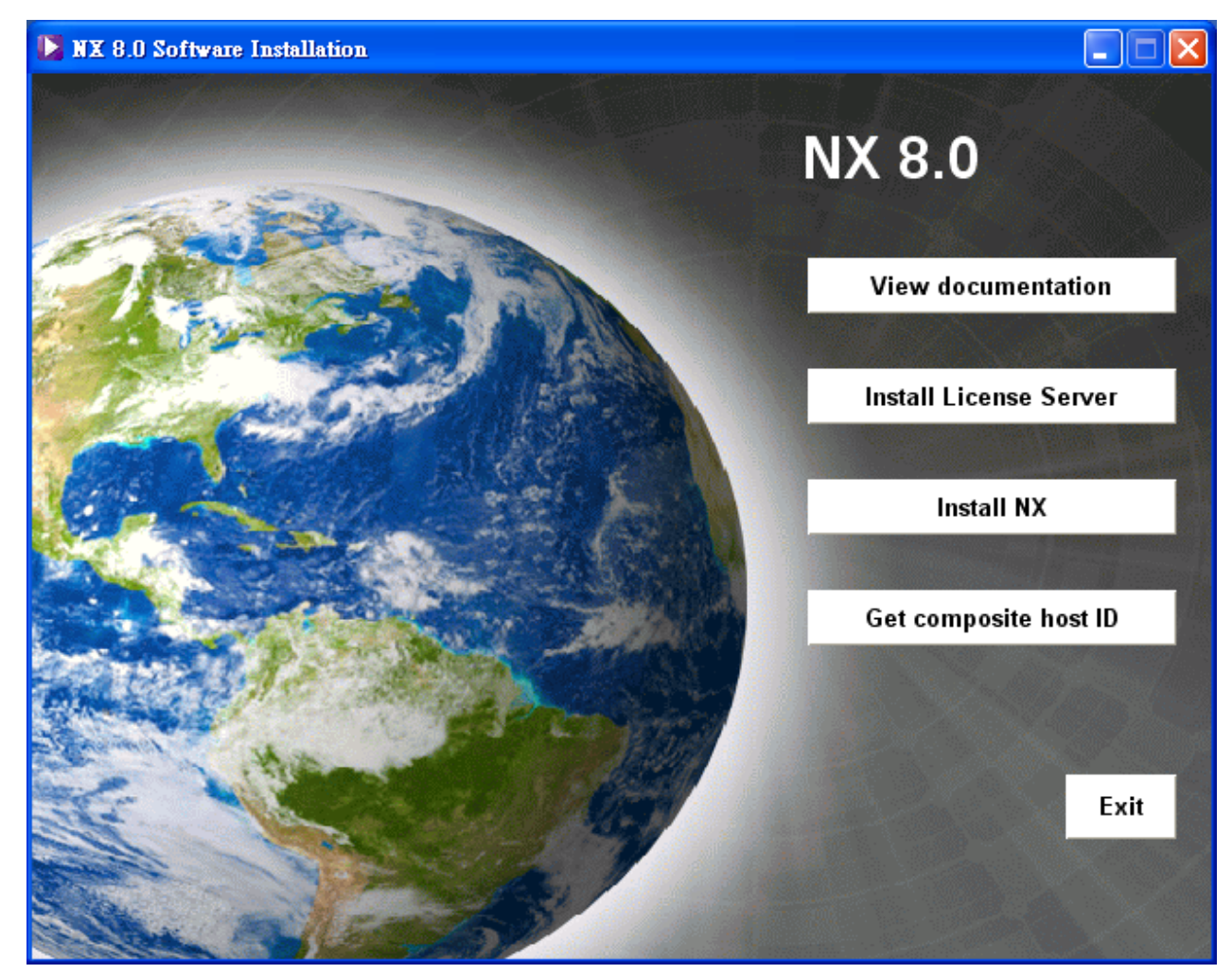

2.3. 安裝語言選擇"中文(台灣)"後,按下"確定"

| Siemen | s NX 8.0 - InstallShield Wizard 🛛 🗙 |
|--------|-------------------------------------|
| ځ      | 從下列選項中選擇安裝語言。                       |
|        | 中交 (繁體)                             |
|        | <u>確定(0)</u> 取消                     |

2.4. 耐心等候..

| Windows Installer |    |
|-------------------|----|
| 正在準備安裝            |    |
|                   | 取消 |

2.5. 按"下一步"

| ig Siemens NX 8.0 - InstallShield 精靈 |                                                                      |  |
|--------------------------------------|----------------------------------------------------------------------|--|
|                                      | 歡迎使用 Siemens NX 8.0 InstallShield Wizard                             |  |
| 2                                    | InstallShield(R) Wizard 將要在您的電腦中安裝 Siemens NX<br>8.0 。要繼續,諸按一下「下一步」。 |  |
|                                      | 警告:本程式受版權法和國際條約的保護。                                                  |  |
|                                      |                                                                      |  |
| <上一步(B) 下一步(N) > 取消                  |                                                                      |  |

2.6. 安裝類型預設值為"**典型**",可直接按"下一步"; 選擇"自訂"按"下一步"後可 挑選有選購的模組,選完要安裝的模組後按"下一步"。

| 🙀 Siemens NX                                                                                                    | 8.0 - InstallShield 精靈                   |                |
|----------------------------------------------------------------------------------------------------|------------------------------------------|----------------|
| <b>安裝類型</b><br>選擇最適合目                                                                                                    | 自己需要的安裝類型。                               |                |
| 諸選擇一個多                                                                                                    |                                          |                |
|                                                                                                    | 將安裝所有的程式功能(需要的磁碟空間最大)。                   |                |
|                                                                                                    | 選擇要安裝的程式功能和將要安裝的位置。建議進階使/<br>用。          | 用者使            |
| ○ 對應的<br>19<br>19 - 10                                                                                                    | <b>動器</b><br>配置此工作站使用聯網設備上提供的已安裝的 NX 版本。 |                |
| InstallShield                                                                                                    |                                          |                |
|                                                                                                    | <上一步(B) 下一步(M) >                         | 取消             |
|                                                                                                    |                                          |                |
| Stemens NX 8.0                                                                                                    | - InstallShield 精靈                       |                |
| 訂 <b>安裝</b><br>選擇要安裝的程3                                                                                                    | 忒功能。                                     | E              |
| 一下下面列表內的                                                                                                    | 的圖示以變更要安裝的功能。                            |                |
|                                                                                                    | 功能說明                                     |                |
|                                                                                                    |                                          | D/CAM/CAE 產品   |
|                                                                                                    | 能乃所有子功能熔实站在本地硬碟上。                        |                |
| 巴吉 此功能及所有于功能将安装在本地硬碟工*                                                                                                    |                                          |                |
| × 此功                                                                                                    | 」能將不能使用。                                 | 硬碟上的 1408MB    |
| X - DXF                                                                                                    |                                          |                |
|                                                                                                    | )WG                                      |                |
| × • IGES                                                                                                    | )WG                                      |                |
|                                                                                                    | ALIZATION                                |                |
| × IGES<br>× IGES<br>LOCA                                                                                                    | ALIZATION                                |                |
| ¥<br>▼ IGES<br>LOCA<br>使到:<br>Program Files\Sier                                                                                                    | ALIZATION                                | 變更( <u>A</u> ) |
| ★ TGES<br>LOC<br>よ ▼ LOC<br>接到:<br>Program Files\Sier                                                                                                    | ALIZATION                                | 變更( <u>A</u> ) |
| 其<br>其<br>其<br>子<br>正<br>GES<br>LOCA<br>LOCA<br>LO | ALIZATION                                | 變更( <u>A</u> ) |

2.7. 如有需要可於此時按"變更"設定安裝的位置。設定完或接受預設值按"下一步"

| 谩 Siemens NX 8.0 - InstallShield 精靈                       |               |
|-----------------------------------------------------------|---------------|
| <b>目的地資料夾</b><br>按一下「下一步」安裝到此資料夾,或按一下「變更」安裝到不同的資料<br>夾。   |               |
| 彩 Siemens NX 8.0 安裝到:<br>C:\Program Files\Siemens\NX 8.0\ | 更( <u>C</u> ) |
| InstallShield                                             | 取消            |

2.8. 若以其他台電腦當授權伺服器,應於"28000@"後填入授權伺服器的主機名稱後按"下一步"

| 🙀 Siemens NX 8.0 - Insta | llShield Wizard  |    |
|--------------------------|------------------|----|
| 授權<br>輸入授權伺服器或瀏覽         | 刘授櫂檔。            | C  |
| 輸入伺服器名或授權<br>檔。          | 28000@apic       |    |
|                          |                  | 瀏覽 |
|                          |                  |    |
|                          |                  |    |
|                          |                  |    |
| InstallShield            | <上一步(B) 下一步(N) > |    |

### NX 安裝說明 2.9. 選取執行 NX 時介面顯示的語言,設定完後按"下一步"

| 🙀 Siemens NX 8.0 - InstallShield Wizard                      | $\mathbf{X}$                                                     |
|--------------------------------------------------------------|------------------------------------------------------------------|
| NX 語言選取<br>選取要在執行 NX 時使用的語言                                  | C                                                                |
| <ul> <li>英文</li> <li>法文</li> <li>徳文</li> <li>義大利文</li> </ul> | <ul> <li>俄交</li> <li>簡體中交</li> <li>西班牙交</li> <li>繁體中交</li> </ul> |
| ○日文<br>○韓文<br>InstallShield                                  | ○巴西葡萄牙交 上一步(B) 下一步(N) > 取消                                       |

2.10. 檢視設定有無錯誤,若需修改按"上一步",不需修改按"安裝"

| 🔂 Siemens NX 8.0 - I          | installShield Wizard 🔀              |  |  |  |
|-------------------------------|-------------------------------------|--|--|--|
| <b>準備安裝程式</b><br>精靈已經準備好開始安裝。 |                                     |  |  |  |
| 點擊「安裝」,開始<br>如果要查看或變更(        | 治安裝。<br>壬何安裝設定,諸點擊「上一步」。點擊「取消」離開精靈。 |  |  |  |
| 安裝類型:                         | Typical                             |  |  |  |
| 安裝目錄:                         | C:\Program Files\Siemens\NX 8.0\    |  |  |  |
| 執行時語言:                        | trad_chinese                        |  |  |  |
| 授權:                           | 28000@training1                     |  |  |  |
|                               |                                     |  |  |  |
| InstallShield                 |                                     |  |  |  |
|                               | <上一步(B) 安裝(I) 取消                    |  |  |  |

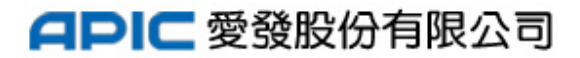

2.11. 耐心等待...

| 🔂 Siemens           | NX 8.0 - InstallShield 精靈                              |     |
|---------------------|--------------------------------------------------------|-----|
| <b>正在安装</b><br>正在安装 | Siemens NX 8.0<br>装所選程式功能。                             | (Y) |
| 17                  | InstallShield 精靈正在安裝 Siemens NX 8.0,請稍候。這需要幾分鐘的吗<br>間。 | ŧ   |
|                     | 狀態:                                                    |     |
|                     | 正在複製新的檔案                                               |     |
|                     |                                                        |     |
|                     |                                                        |     |
|                     |                                                        |     |
|                     |                                                        |     |
|                     |                                                        |     |
|                     |                                                        |     |
|                     |                                                        |     |
| InstallShield –     |                                                        |     |
|                     | <上一步(B) 下一步(N) > []]                                   | 权消  |

2.12. 按"完成"結束安裝。

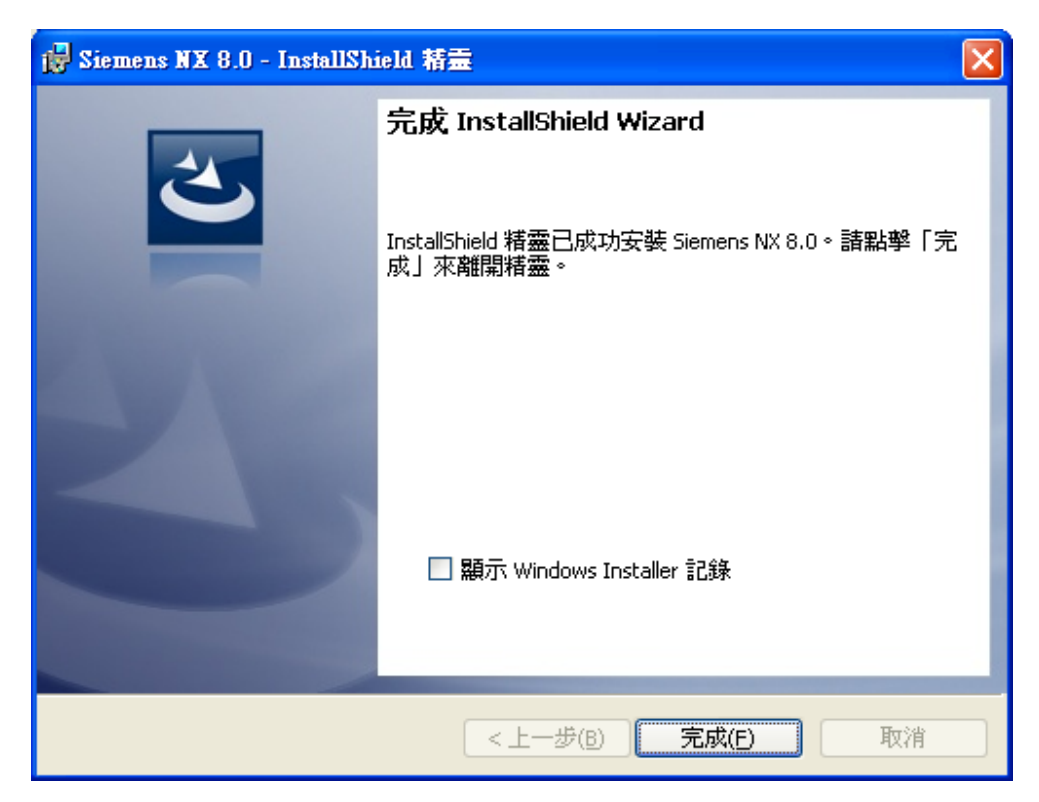

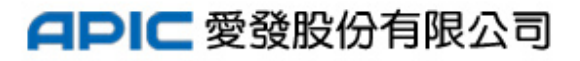

#### 2.13. 選擇"Exit"完成安裝。

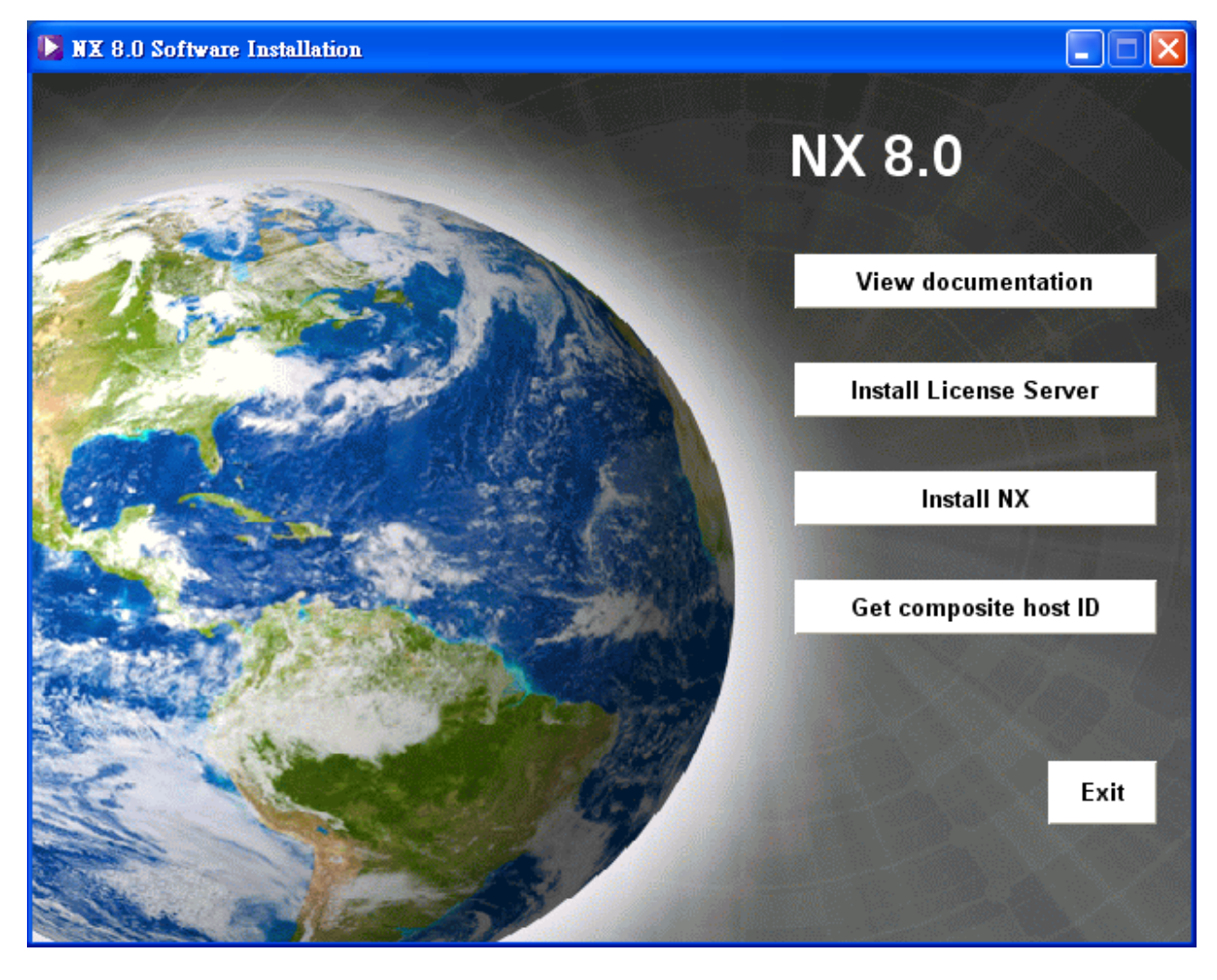

- 3. 安裝 NX 線上說明,請將"NX Documentation"光碟片放入光碟機,會跳出 NX Document Installation 畫面
  - 3.1. 若作業系統為 32 bit, 選擇"Install on Windows -32bit."; 若作業系統為 64 bit, 選擇"Install on Windows -64bit"。

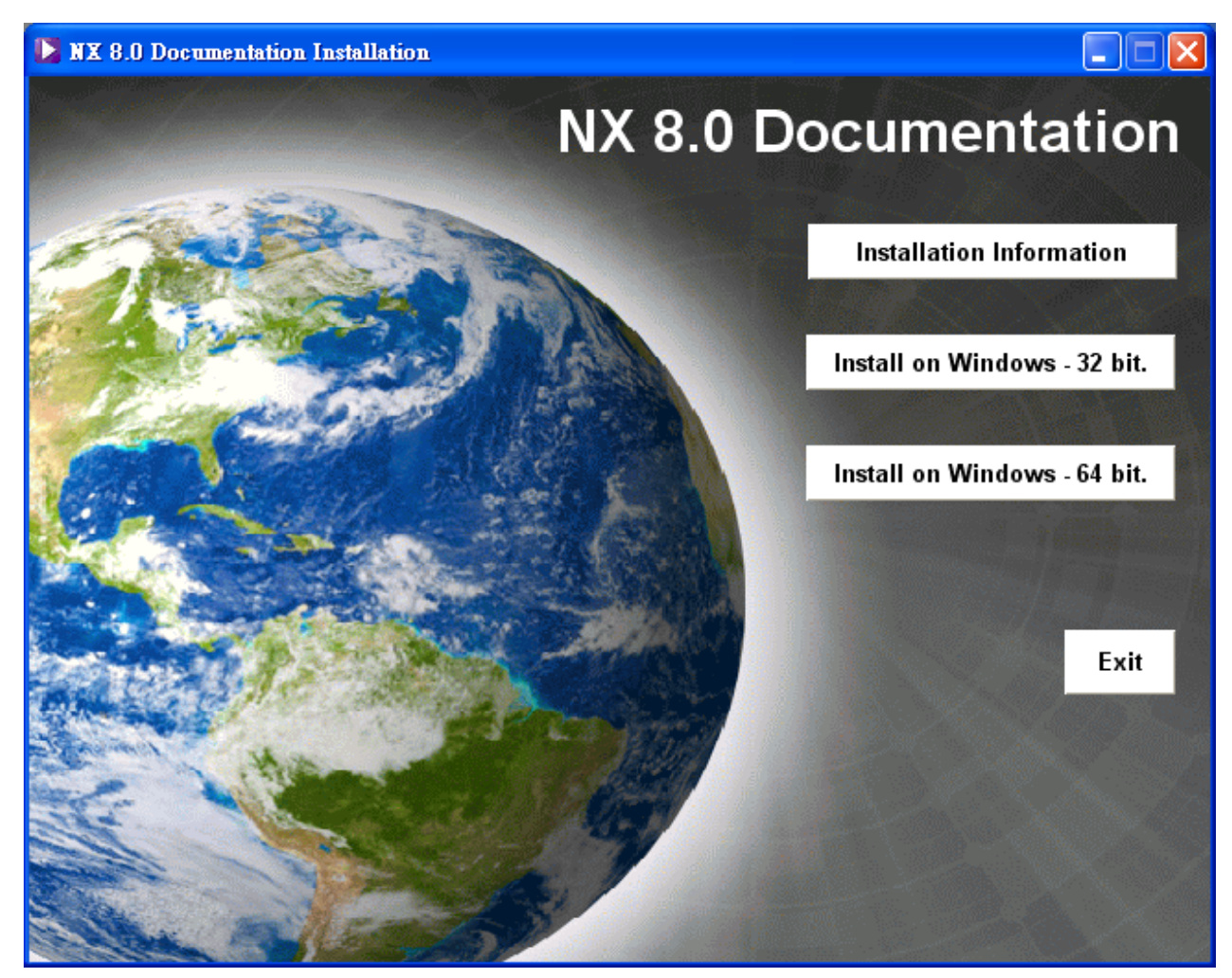

3.2. 安裝語言選擇"中文(台灣)"後,按下"確定"

| Siemen | s NX 8.0 Documentation - InstallShield Wizard 🛛 🔀 |  |  |
|--------|---------------------------------------------------|--|--|
| ځ      | 從下列選項中選擇安裝語言。                                     |  |  |
|        | 中文 (繁體)                                           |  |  |
|        |                                                   |  |  |

3.3. 耐心等候...

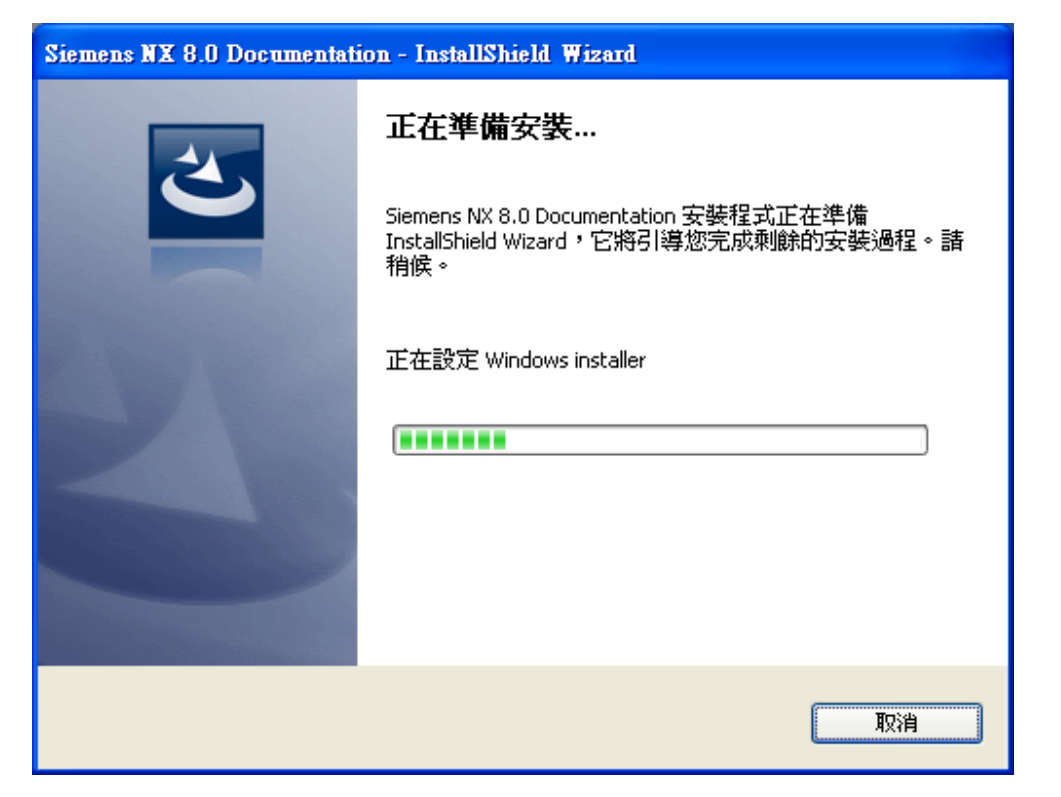

3.4. 若要更改 NX Documentation 的安裝位置可按下" 變更"更改 。 或按" 下一步"繼續安 裝。

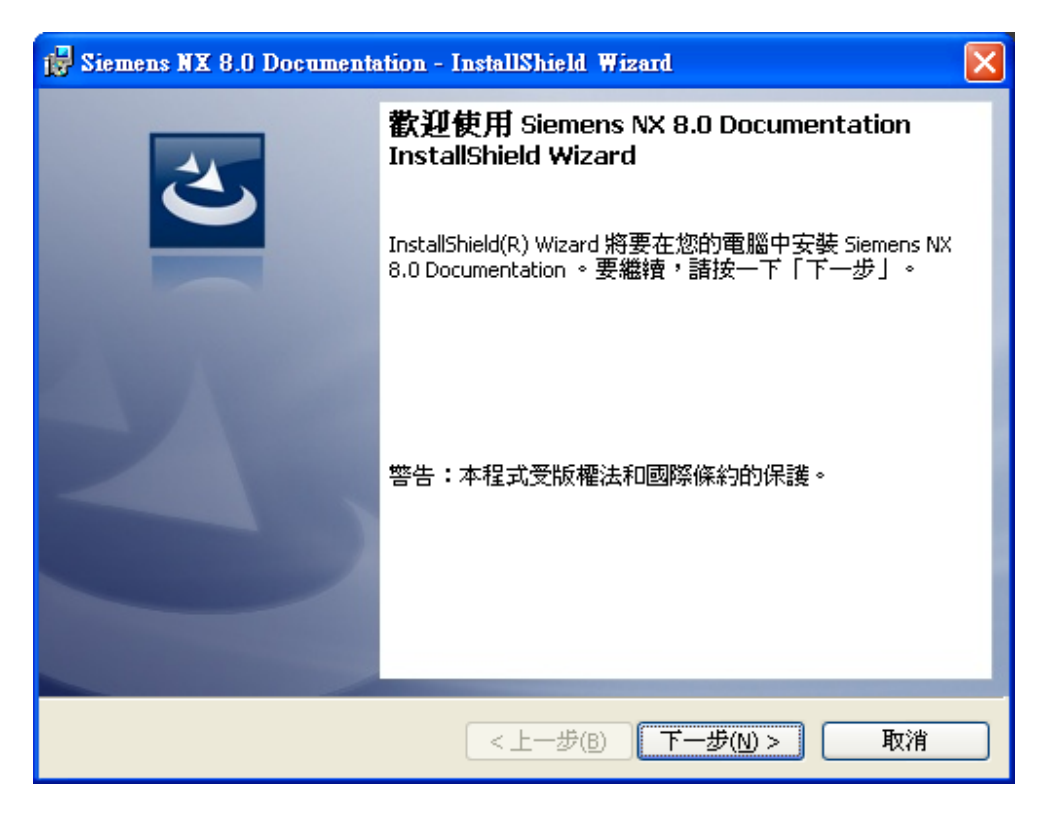

3.5. 按"下一步"繼續安裝。

| 🛃 Siemens NX 8.0 Documentation - InstallShield Wizard 🛛 🛛 🔀 |                                          |  |  |  |
|-------------------------------------------------------------|------------------------------------------|--|--|--|
| <b>自訂安裝</b><br>選擇要安裝的程式功能。                                  | E                                        |  |  |  |
| 按一下下面列表內的圖示以變更要安裝的功能。                                       |                                          |  |  |  |
| ■ NX線上説明<br>X NX API 手冊                                     | 功能說明<br>線上使用者說明<br>此功能需要硬碟上的 1577MB<br>。 |  |  |  |
| 安裝到:                                                        |                                          |  |  |  |
| C: (Program Files (Siemen's (WK 6.0 (UGDOC)) 變更(A)          |                                          |  |  |  |
| Installbhield<br>説明(H) 空間(5) <上一步(B)                        | 下一步(N) > 取消                              |  |  |  |

3.6. 按"**安裝**"開始安裝。

| 🛃 Siemens NX 8.0 Documentation - InstallShield Wizard |   |
|-------------------------------------------------------|---|
| 已做好安装程式的準備<br>精靈準備開始安裝。                               |   |
| 按一下「安裝」開始安裝。<br>要查看或變更任何安裝設定,請按一下「上一步」。或按一下「取消」退出精靈。  |   |
| InstallShield                                         | ] |

3.7. 耐心等候...

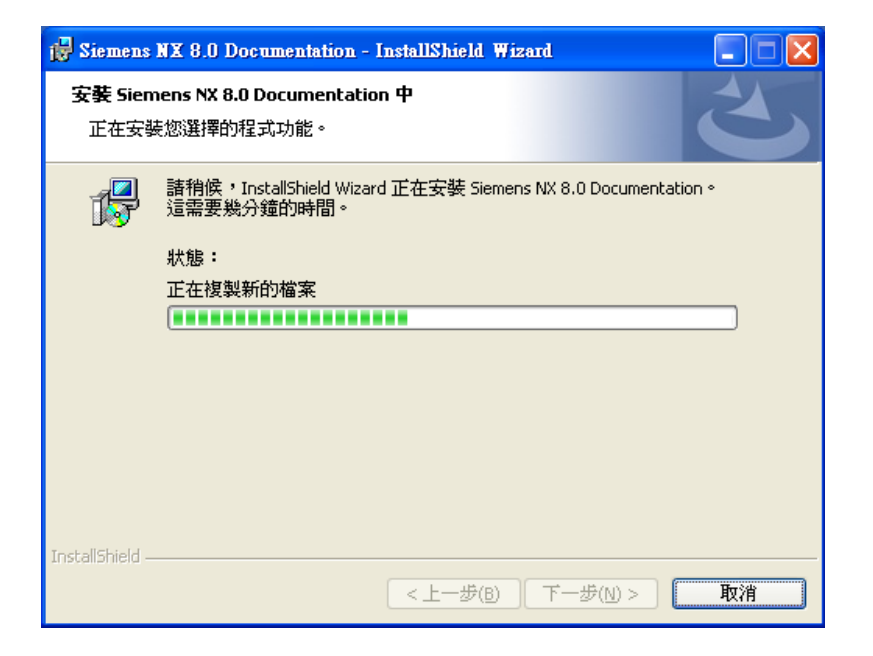

#### 3.8. 按"完成"結束安裝

| 😸 Siemens NX 8.0 Documentation - InstallShield Wizard |                                                                                                    |  |
|-------------------------------------------------------|----------------------------------------------------------------------------------------------------|--|
|                                                       | <b>完成 InstallShield Wizard</b><br>InstallShield Wizard 已成功地安裝了 Siemens NX 8.0<br>Documentation。按一下「完成」退出精靈。 |  |
|                                                       | <上一步(B) 完成(F) 取消                                                                                            |  |

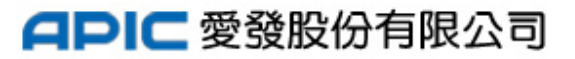

#### 3.9. 按 "Exit "結束安裝

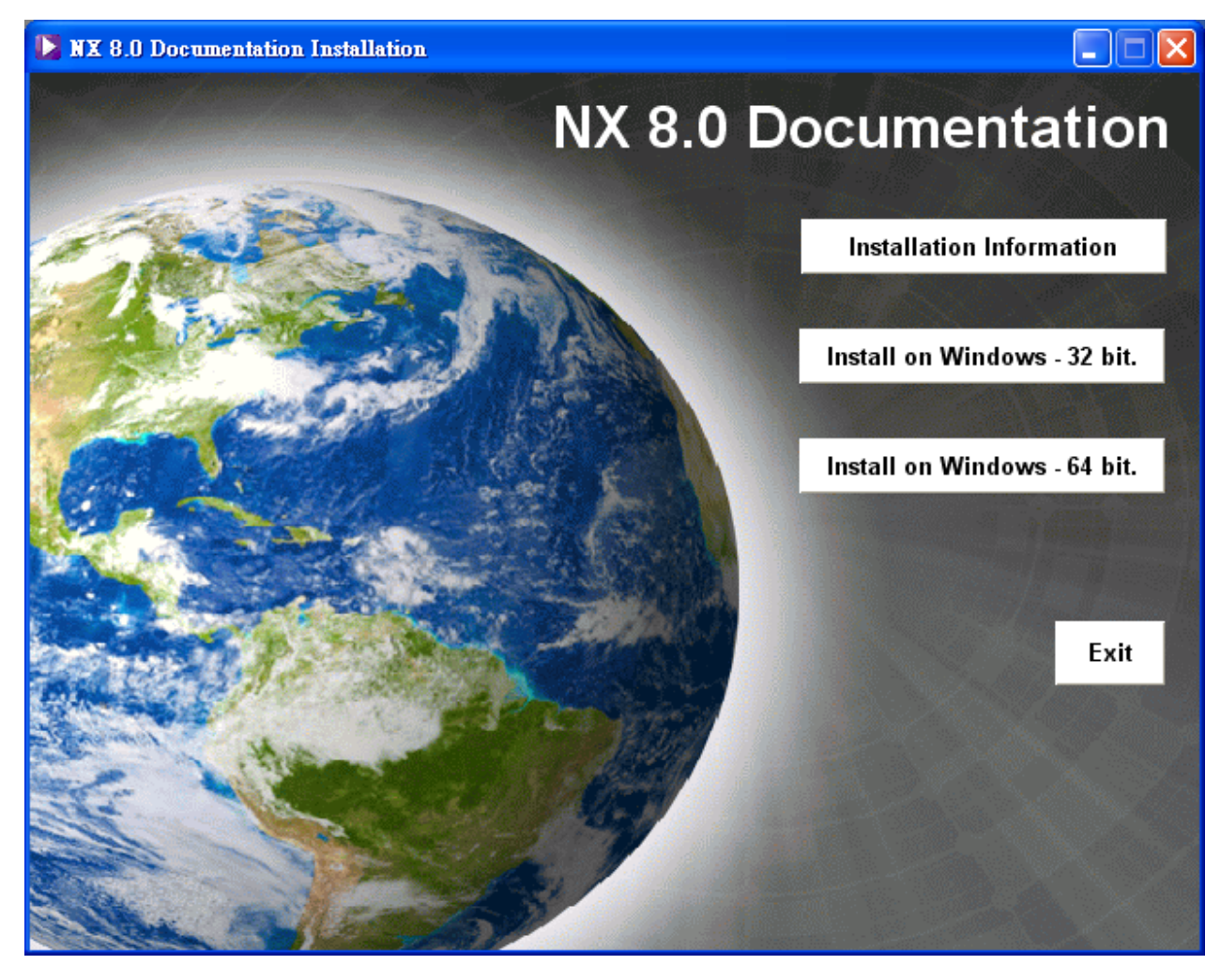